| <image/> Fiche Réflexe         Comment faire pourt         Accessed and and and and and and and and and an                                                                                                    | <image/>                                                                                                    | Appli Pro UIMM                                                                                                    |
|----------------------------------------------------------------------------------------------------|----------------------------------------------------------------------------------------------------|----------------------------------------------------------------------------------------------------|
| <section-header></section-header>                                                                                                    | <image/> Comment faire pour  Comment faire pour                                                                                                    | Fiche Réflexe                                                                                                    |
| <section-header><section-header><section-header><section-header><section-header></section-header></section-header></section-header></section-header></section-header>                                                                                                    | <section-header></section-header>                                                                                                    | Comment faire pour                                                                                                    |
| <section-header><section-header><section-header><section-header><section-header><section-header></section-header></section-header></section-header></section-header></section-header></section-header>                                                                                                    | <section-header></section-header>                                                                                                    |                                                                                                    |
| <section-header><section-header><section-header><section-header><section-header></section-header></section-header></section-header></section-header></section-header>                                                                                                    | <section-header><section-header><section-header><section-header></section-header></section-header></section-header></section-header>                                                                                                    |                                                                                                    |
| <section-header><section-header><section-header><section-header><section-header><list-item><list-item></list-item></list-item></section-header></section-header></section-header></section-header></section-header>                                                                                                    | <section-header><section-header><section-header><section-header><section-header></section-header></section-header></section-header></section-header></section-header>                                                                                                    |                                                                                                    |
| <section-header>         Rechercher des offfres d'emploi # 1         Deur echerche les offres actualisées dans Appli Pro, je vais sur la page « Sélection ».         Jeneral en de sélection concerne le secteur.         Ant permier critère de sélection concerne le secteur.         Ant permier critère de sélection concerne le territoire.         Aut tout, la « Région », ensuite le(s) « Département(s) » et/ou les « Zones d'emploi ». Des quin territoire est renseigné, le pavé de navigation vert « Territoire » apparaît sur la droite.         Image: choisir un territoire         Choisir un territoire         Régions       ou zones d'emploi         Image: choisir un territoire         Outresceree         Choisir un territoire         Outresceree         Image: choisir un territoire         Image: choisir un territoire         Outresceree         Image: choisir un territoire         Image: choisir un territoire         Image: choisir un territoire         Image: choisir un territoire         Image: choisir un territoire         Image: choisir un territoire         Image: choisir un territoire         Image: choisir un territoire         Image: choisir un territoire         Image: choisir un territoire         Image: choisir un territoire         Image: choisir un territoire         Image: c</section-header>                                                                                                    | <section-header>Rechercher des offres actualisées dans Appli Pro, je vais sur la page « Sélection ». A concernence les offres actualisées dans Appli Pro, je vais sur la page « Sélection ». A concernence des sélection concerne le secteur. An tout, la « Région », ensuite le(s) « Département(s) » et du las « Zones d'emploi ». Des concerne le territoire » apparaît sur la droite. A concisir un territoire de sélection concerne le territoire » apparaît sur la droite. A concisir un territoire de sélection concerne le territoire » apparaît sur la droite. A devisir un territoire et sélection concerne le territoire » apparaît sur la droite. A devisir un territoire et selecter concerne le territoire » apparaît sur la droite. A consist un territoire et renseigné, le pavé de navigation vert « Territoire » apparaît sur la droite. A consist un territoire et de sélection concerne le territoire » apparaît sur la droite. A consist un territoire et de sélection concerne le territoire » apparaît sur la droite. A consist un territoire et renseigné, le pavé de navigation vert « Territoire » apparaît sur la droite. A consist un territoire et de sélection concerne le territoire » apparaît sur la droite. A consist un territoire et de sélection concerne le territoire et de sélection et de sélection concerne le territoire et de sélection et de sélection et de selecter et de sélection et de sélection et de selecter et de sélection et de sélection et de selecter et de sélection et de selecter et de sélection et de selecter et de sélection et de sélection et de sélection et de selecter et de sélection et de selecter et de selecter et de sélection et de selecter et de selecter et de se</section-header> |                                                                                                    |
| Pour rechercher les offres actualisées dans Appli Pro, je vais sur la page « Sélection ».<br><b>J Choisi mon secteur et mon territoire</b><br>Ansi il est possible de sélection concerne le secteur.<br>Ansi il est possible de sélection concerne le territoire.<br>Avant tout, la « Région », ensuite le(s) « Département(s) » et/ou les « Zones d'emploi ». Dès qu'un territoire est renseigné, le pavé de navigation vert « Territoire » apparaît sur la droite.<br>() Choisir un secteur<br>() Choisir un territoire<br>() Choisir un territoire<br>() Choisir un territoi                                                                                    | <section-header></section-header>                                                                                                    | Rechercher des offres d'emploi # 1                                                                                                    |
| <section-header><section-header><list-item><list-item><form></form></list-item></list-item></section-header></section-header>                                                                                                    | <ul> <li>1. Je choisi mon secteur et mon territoire</li> <li>1. Le permier critère de sélection concerne le secteur.<br/>Insi il est possible de sélectionner un ou plusieurs secteurs de la branche, tous ceux de la branche mais aussi tous les secteurs, branche et hors branche.</li> <li>2. Le deuxième critère de sélection concerne le territoire.<br/>Avant tout, la « Région », ensuite le(s) « Département(s) » et/ou les « Zones d'emploi ». Dès qu'un territoire est renseigné, le pavé de navigation vert « Territoire » apparaît sur la droite.</li> <li>1. Choisir un secteur <ul> <li>Choisir un territoire</li> <li>Régios</li> <li>MurisoberRANCE</li> <li>Départements</li> <li>Ou Zones d'emploi</li> </ul> </li> <li>5. Défartements:</li> <li>Ou Zones d'emploi</li> <li>Choisir un territoire » un ports courants sont proposées afin de trouver le bon. Pour simplifier ma recherche, j'utilise le champ de saisie en tapant un mot-clé ou les premières lettres.</li> <li>Choisir un métier</li> <li>Choisir un métiers » ou noms courants sont proposées afin de trouver le bon. Pour simplifier ma recherche, j'utilise le champ de saisie en tapant un mot-clé ou les premières lettres.</li> <li>Choisir un métiers</li> <li>Choisir un métiers</li> <li>MursoberBance</li> <li>Choisir un métiers</li> <li>Choisir un métier un nousuel de métier ou un code Rome</li> <li>Comptable</li> </ul>                                                                                                    | Pour rechercher les offres actualisées dans Appli Pro, je vais sur la page « Sélection ».                                                                                                    |
| <ul> <li>1. Le premier critère de sélection concerne le secteur.</li> <li>Ansi il est possible de sélectionner un ou plusieurs secteurs de la branche, tous ceux de la branche mais aussi tous les secteurs, branche et hors branche.</li> <li>2. Le deuxième critère de sélection concerne le territoire.</li> <li>3. Le deuxième critère de sélection concerne le territoire.</li> <li>4. Région », ensuite le(s) « Département(s) » et/ou les « Zones d'emploi ». Dès qu'un territoire est renseigné, le pavé de navigation vert « Territoire » apparaît sur la droite.</li> <li>1. Choisir un secteur <ul> <li>Choisir un territoire</li> <li>Régions</li> <li>Mautrisoternance</li> <li>Ou Zones d'emploi</li> <li>Territoires</li> </ul> </li> <li>1. Départements ou zones d'emploi <ul> <li>Choisir un territoire</li> <li>Régions</li> <li>Ou Zones d'emploi</li> <li>Territoires</li> </ul> </li> <li>1. Départements <ul> <li>Ou Zones d'emploi</li> <li>Ou Zones d'emploi</li> </ul> </li> <li>1. Départements <ul> <li>Ou Zones d'emploi</li> <li>Ou Zones d'emploi</li> <li>Ou Zones d'emploi</li> </ul> </li> <li>1. Dipartements <ul> <li>Ou Zones d'emploi</li> <li>Ou Zones d'emploi</li> <li>Ou Zones d'emploi</li> <li>Ou Zones d'emploi</li> </ul> </li> <li>1. Dipartements etape est la recherche du métier qui m'intéresse.</li> <li>1. 000 « appellations métiers » ou noms courants sont proposées afin de trouver le bon. Pour simplifier ma recherche, j'utilise le champ de saisie en tapant un mot-clé ou les premières lettres.</li> <li>1. Choisir un métier</li> <li>Choisir un métier</li> <li>Rechercher un nom usuel de métier ou un code Rome Compatible</li> </ul>                                                                                                    | 1. Le premier critère de sélection concerne le secteur.<br>Ansi il est possible de sélectionner un ou plusieurs secteurs de la branche, tous ceux de la branche mais aussi tous les secteurs, branche et hors branche. 2. Le deuxième critère de sélection concerne le territoire.<br>Avant tout, la « Région », ensuite le(s) « Département(s) » et/ou les « Zones d'emploi ». Dès qu'un territoire est renseigné, le pavé de navigation vert « Territoire » apparaît sur la droite. 1 Choisir un secteur 2 Choisir un territoire Régions Vertoures 0 Choisir un territoire Régions Vertoures 0 Unretoures 0 Zones d'emploi Concertance Ou Zones d'emploi 1 0 Vertoures 1 0 Choisir un territoire Régions Vertoures 0 Zones d'emploi 1 Ou Zones d'emploi 1 0 Vertoures 1 0 0 2 Choisir un territoire Nurretoures 0 0 2 0 2 2 0 0 2 0 2 0 2 0 2 0 2 0 2 0 2 0 2 0 2 0 2 0 2 0 2 0 2 0 2 0 2 0 2 0 2 0 2 2 0 2 0 2 0 2 0 2 0 2 2 0 2 0 2 0 2 0 2 0 2 0 2 0 2 0 2 0 2 0 2 0 2 0 2 0 2 0 2 0 2 0 2 0 2 0 2 0 2 0 0 2 0 0 0 0 0 0 0 0 0 0 0 0 0 0                                                                                                    | I. Je choisi mon secteur et mon territoire                                                                                                    |
| <ul> <li>1. De premier du selection concerne le secteur.</li> <li>Aisa il est possible de sélection run ou plusieurs secteurs de la branche, tous ceux de la branche mais aussi tous les secteurs, branche et hors branche.</li> <li>2. Le deuxième critère de sélection concerne le territoire.</li> <li>Avant tout, la « Région », ensuite le(s) « Département(s) » et/ou les « Zones d'emploi ». Dès qu'un territoire est renseigné, le pavé de navigation vert « Territoire » apparaît sur la droite.</li> <li>(1) Choisir un secteur</li> <li>(2) Choisir un territoire</li> <li>Régions</li> <li>(3) Choisir un territoire</li> <li>(4) Choisir un territoire</li> <li>(5) Choisir un territoire</li> <li>(6) Choisir un territoire</li> <li>(7) Choisir un territoire</li> <li>(7) Choisir un territoire</li> <li>(7) Choisir un territoire</li> <li>(7) Choisir un territoire</li> <li>(7) Choisir un territoire</li> <li>(7) Choisir un territoire</li> <li>(7) Choisir un territoire</li> <li>(7) Choisir un territoire</li> <li>(7) Choisir un territoire</li> <li>(7) Choisir un territoire</li> <li>(7) Choisir un territoire</li> <li>(7) Choisir un territoire</li> <li>(7) Choisir un territoire</li> <li>(7) Ou Zones d'emploi</li> <li>(7) Ou Zones d'emploi</li> <li>(7) Ou Zones d'emploi</li> <li>(7) Ou Zones d'emploi</li> <li>(7) Ou Zones d'emploi</li> <li>(7) Ou Zones d'emploi</li> <li>(7) Ou Zones d'emploi</li> <li>(7) Ou Zones d'emploi</li> <li>(7) Ou Appellations métiers » ou noms courants sont proposées afin de trouver le bon. Pour simplifier ma recherche, j'utilise le champ de saisie en tapant un mot-clé ou les premières lettres.</li> <li>(2) Choisir un métier</li> <li>(2) Choisir un métier</li> <li>(2) Choisir un métier</li> <li>(2) Our d'emploi en tapant un mot-clé ou les premières lettres.</li> </ul>                                                                                                    | 1. Le prefiner chiefe de selection concerne le secteur. Ains il est possible de sélection concerne le territoire. Avant tout, la « Région », ensuite le(s) « Département(s) » et/ou les « Zones d'emploi ». Dés qu'un territoire est renseigné, le pavé de navigation vert « Territoire » apparaît sur la droite. Choisir un secteur Choisir un territoire Esgions Environments Ou Zones d'emploi Départements Ou Zones d'emploi Territoires Industry of the des de la prochaine étape est la recherche du métier qui m'intéresse. 10. 0° appellations métiers » ou noms courants sont proposées afin de trouver le bon. Pour simplifier ma recherche, j'utilise le champ de saisie en tapant un mot-clé ou les premières lettres. Choisir un métier Choisir un métier Choisir un métier Choisir un métier Construction Ou Zones d'emploi Construction Construction Construction Construction Ou Zones d'emploi Construction Construction Constru                                                                                                    | 1 La promiar aritàra de cáloction concerna la conteur                                                                                                    |
| 2. Le deuxième critère de sélection concerne le territoire.<br>Avant tout, la « Région », ensuite le(s) « Département(s) » et/ou les « Zones d'emploi ». Dès qu'un territoire est renseigné, le pavé de navigation vert « Territoire » apparaît sur la droite.          1       Choisir un secteur         1       Choisir un secteur         2       Choisir un territoire         Régions       Territoire         Régions       Territoire         PRAUTS-DEFRANCE       Ou         Zones d'emploi       Territoires         Régions       Ou         Torot       Ou         2       Départements         0       U Tout)         0       Zones d'emploi         1       Ou         1       Ou         2       Choisir un territoire         Régions       Ou         Yeauts-Defreauce       Ou         Tout       Tout         0       Zones d'emploi         0       U Tout)         1       Ou         0       V         1       Ou         1       Ou         1       Ou         1       Ou         1       Ou         1       Ou         1       Ou </td <td>2. Le deuxième critère de sélection concerne le territoire.<br/>Avant tout, la « Région », ensuite le(s) « Département(s) » et/ou les « Zones d'emploi ». Dès qu'un territoire est renseigné, le pavé de navigation vert « Territoire » apparaît sur la droite.                  Choisir un secteur                                   erritoire » apparaît sur la droite.                                 erritoires               erritoires               errito</td> <td><ol> <li>Le premier chiere de selection concerne le secteur.</li> <li>Ainsi il est possible de sélectionner un ou plusieurs secteurs de la branche, tous ceux de la<br/>branche mais aussi tous les secteurs, branche et hors branche.</li> </ol></td>                                                                                  | 2. Le deuxième critère de sélection concerne le territoire.<br>Avant tout, la « Région », ensuite le(s) « Département(s) » et/ou les « Zones d'emploi ». Dès qu'un territoire est renseigné, le pavé de navigation vert « Territoire » apparaît sur la droite.                  Choisir un secteur                                   erritoire » apparaît sur la droite.                                 erritoires               erritoires               errito                                                                                                    | <ol> <li>Le premier chiere de selection concerne le secteur.</li> <li>Ainsi il est possible de sélectionner un ou plusieurs secteurs de la branche, tous ceux de la<br/>branche mais aussi tous les secteurs, branche et hors branche.</li> </ol> |
| Avant tout, la « Region », ensuite le(s) « Departement(s) » et/ou les « Zones d'emploi ». Des<br>qu'un territoire est renseigné, le pavé de navigation vert « Territoire » apparaît sur la droite.                                                                                                    | Avant tout, la « Region », ensuite le(s) « Departement(s) » et/ou les « Zones d'emploi ». Des<br>qu'un territoire est renseigné, le pavé de navigation vert « Territoire » apparaît sur la droite.                                                                                                    | 2. Le deuxième critère de sélection concerne le territoire.                                                                                                    |
| 1       Choisir un secteur         2       Choisir un territoire         Nutrs-DE-FRANCE       Image: Constant of the sected of the sected of th                                                                                                    | 1       Choisir un secteur         2       Choisir un territoire         Régions       Image: Secteur         HAUTS-DE-FRANCE       Image: Secteur         Départements       Ou         Crout       Image: Secteur         Image: Secteur       Image: Secteur         Choisir un territoire       Image: Secteur         Image: Secteur       Image: Secteur         Départements       Ou         Image: Crout Secteur       Image: Secteur         Image: Secteur       Ou         Image: Crout Secteur       Image: Secteur         Image: Secteur       Image: Secteur         Image: Secteur       Image: Secteur         Image: Secteur       Image: Secteur         Image: Secteur       Image: Secteur         Image: Secteur       Image: Secteur         Image: Secteur       Image: Secteur         Image: Secteur       Image: Secteur         Image: Secteur       Image: Secteur         Choisir un métier       Image: Secteur         Comptable       Image: Secteur         Image: Secteur       Image: Secteur         Image: Secteur       Image: Secteur         Image: Secteur       Image: Secteur         Image: Secteur                                                                                                    | Avant tout, la « Région », ensuite le(s) « Département(s) » et/ou les « Zones d'emploi ». Dès<br>qu'un territoire est renseigné, le pavé de navigation vert « Territoire » apparaît sur la droite.                                                |
| 1       Choisir un secteur         2       Choisir un territoire         Régions       Image: Secteur secteur se                                                                                                    | 1       Choisir un secteur         2       Choisir un territoire         Régions       Image: Compare the section of the section of the sectin of the section of the sectin of the section of the se                                                 |                                                                                                    |
| Choisir un territoire          Régions       Image: Constant of the second second s                                                                                                    | 2       Choisir un territoire       Territoires         MutS-DE-FRANCE       Départements       Ou       Zones d'emploi         Tout;       Ou       Tout;       Tout;         Jépartements;       Ou       Zones d'emploi         Tout;       Ou       Tout;       Tout;       Tout;         Jépartements;       Ou       Zones d'emploi         Tout;       Ou       Tout;       Tout;       Tout;         Jépartements;       Ou       Zones d'emploi         Tout;       Ou       Tout;       Tout;       Tout;         Jépartements;       Ou       Zones d'emploi         Tout;       Ou       Tout;       Tout;       Tout;         Jépartements;       Ou       Zones d'emploi         Tout;       Ou       Tout;       Tout;       Tout;         Jépartements;       Ou       Tout;         Jépartements;       Ou       Tout;         Jépartements;       Ou       Tout;         Jépartements;       Tout;         Jépartements;       Tout;         Jépartements;       Tout;       Tout;                                                                                                    | 1 Choisir un secteur<br>(Tout)                                                                                                    |
| Choisir un territoire          Régions       Image: Second Second Sec                                                                                                    | 2 Choisir un territoire          Régions       Vi vi vi vi vi vi vi vi vi vi vi vi vi vi                                                                                                    |                                                                                                    |
| Régions       Viet       Territoires         HAUTS-DE-FRANCE       OU       Zones d'emploi         (Tout)       OU       (Tout)       Image: Constant of the second second                                                                                                    | Régions       Territoires         IHAUTS-DE-FRANCE       Ou         Départements       Ou         C(Tout)       Ou         C(Tout)       Ou         Comptable       Ou         Construint       Ou         Choisir un métier       Nou nome suel de métier ou un code Rome         Comptable       Image: Comptable                                                                                                    | 2 Choisir un territoire                                                                                                    |
| Départements       OU       Zones d'emploi         IT.       J'identifie le métier         II.       J'identifie le métier         La prochaine étape est la recherche du métier qui m'intéresse.         11 000 « appellations métiers » ou noms courants sont proposées afin de trouver le bon. Pour simplifier ma recherche, j'utilise le champ de saisie en tapant un mot-clé ou les premières lettres.         Choisir un métier       Rechercher un nom usuel de métier ou un code Rome         Comptable       Topotable                                                                                                    | Départements       OU       Zones d'emploi         (Tout)       •         I. J'identifie le métier         La prochaine étape est la recherche du métier qui m'intéresse.         11 000 « appellations métiers » ou noms courants sont proposées afin de trouver le bon. Pour simplifier ma recherche, j'utilise le champ de saisie en tapant un mot-clé ou les premières lettres.         Choisir un métier       Rechercher un nom usuel de métier ou un code Rome         Comptable       •                                                                                                    | Régions T& Territoires                                                                                                    |
| (Tout) <b>U</b> (Tout) <b>U</b> (Tout) <td>(Tout) U (Tout) U<br/>I. J'identifie le métier<br/>La prochaine étape est la recherche du métier qui m'intéresse.<br/>11 000 « appellations métiers » ou noms courants sont proposées afin de trouver le bon. Pour<br/>simplifier ma recherche, j'utilise le champ de saisie en tapant un mot-clé ou les premières lettres.<br/>Choisir un métier<br/>Rechercher un nom usuel de métier ou un code Rome<br/>Comptable</td> <td>Départements Zones d'emploi</td> | (Tout) U (Tout) U<br>I. J'identifie le métier<br>La prochaine étape est la recherche du métier qui m'intéresse.<br>11 000 « appellations métiers » ou noms courants sont proposées afin de trouver le bon. Pour<br>simplifier ma recherche, j'utilise le champ de saisie en tapant un mot-clé ou les premières lettres.<br>Choisir un métier<br>Rechercher un nom usuel de métier ou un code Rome<br>Comptable                                                                                                    | Départements Zones d'emploi                                                                                                    |
| II. J'identifie le métier La prochaine étape est la recherche du métier qui m'intéresse. 11 000 « appellations métiers » ou noms courants sont proposées afin de trouver le bon. Pour simplifier ma recherche, j'utilise le champ de saisie en tapant un mot-clé ou les premières lettres. Choisir un métier Rechercher un nom usuel de métier ou un code Rome                                                                                                    | I. J'identifie le métier La prochaine étape est la recherche du métier qui m'intéresse. 11 000 « appellations métiers » ou noms courants sont proposées afin de trouver le bon. Pour simplifier ma recherche, j'utilise le champ de saisie en tapant un mot-clé ou les premières lettres. Choisir un métier Rechercher un nom usuel de métier ou un code Rome Comptable                                                                                                    | (Tout) VU (Tout) V                                                                                                    |
| II. J'identifie le métier La prochaine étape est la recherche du métier qui m'intéresse. 11 000 « appellations métiers » ou noms courants sont proposées afin de trouver le bon. Pour simplifier ma recherche, j'utilise le champ de saisie en tapant un mot-clé ou les premières lettres. Choisir un métier Rechercher un nom usuel de métier ou un code Rome Comptable                                                                                                    | I. J'identifie le métier La prochaine étape est la recherche du métier qui m'intéresse. 11 000 « appellations métiers » ou noms courants sont proposées afin de trouver le bon. Pour simplifier ma recherche, j'utilise le champ de saisie en tapant un mot-clé ou les premières lettres. Choisir un métier Rechercher un nom usuel de métier ou un code Rome Comptable                                                                                                    |                                                                                                    |
| La prochaine étape est la recherche du métier qui m'intéresse.<br>11 000 « appellations métiers » ou noms courants sont proposées afin de trouver le bon. Pour<br>simplifier ma recherche, j'utilise le champ de saisie en tapant un mot-clé ou les premières lettres.<br>Choisir un métier<br>Rechercher un nom usuel de métier ou un code Rome                                                                                                    | La prochaine étape est la recherche du métier qui m'intéresse.<br>11 000 « appellations métiers » ou noms courants sont proposées afin de trouver le bon. Pour<br>simplifier ma recherche, j'utilise le champ de saisie en tapant un mot-clé ou les premières lettres.<br>Choisir un métier<br>Rechercher un nom usuel de métier ou un code Rome<br>Comptable                                                                                                    | II. J'identifie le métier                                                                                                    |
| 11 000 « appellations métiers » ou noms courants sont proposées afin de trouver le bon. Pour<br>simplifier ma recherche, j'utilise le champ de saisie en tapant un mot-clé ou les premières lettres.<br>Choisir un métier<br>Rechercher un nom usuel de métier ou un code Rome                                                                                                    | 11 000 « appellations métiers » ou noms courants sont proposées afin de trouver le bon. Pour<br>simplifier ma recherche, j'utilise le champ de saisie en tapant un mot-clé ou les premières lettres.<br>Choisir un métier<br>Rechercher un nom usuel de métier ou un code Rome<br>Comptable                                                                                                    | La prochaine étape est la recherche du métier qui m'intéresse.                                                                                                    |
| Choisir un métier<br>Rechercher un nom usuel de métier ou un code Rome                                                                                                    | Choisir un métier<br>Rechercher un nom usuel de métier ou un code Rome<br>Comptable                                                                                                    | 11 000 « appellations métiers » ou noms courants sont proposées afin de trouver le bon. Pour<br>simplifier ma recherche, j'utilise le champ de saisie en tapant un mot-clé ou les premières lettres.                                              |
| Rechercher un nom usuel de métier ou un code Rome                                                                                                    | Rechercher un nom usuel de métier ou un code Rome Comptable                                                                                                    | Choicir un métior                                                                                                    |
|                                                                                                    | Comptable T                                                                                                    | Rechercher un nom usuel de métier ou un code Rome                                                                                                    |
|                                                                                                    |                                                                                                    | Comptable                                                                                                    |
|                                                                                                    | ··                                                                                                    |                                                                                                    |
|                                                                                                    | dans la liste.                                                                                                    | dans la liste.                                                                                                    |

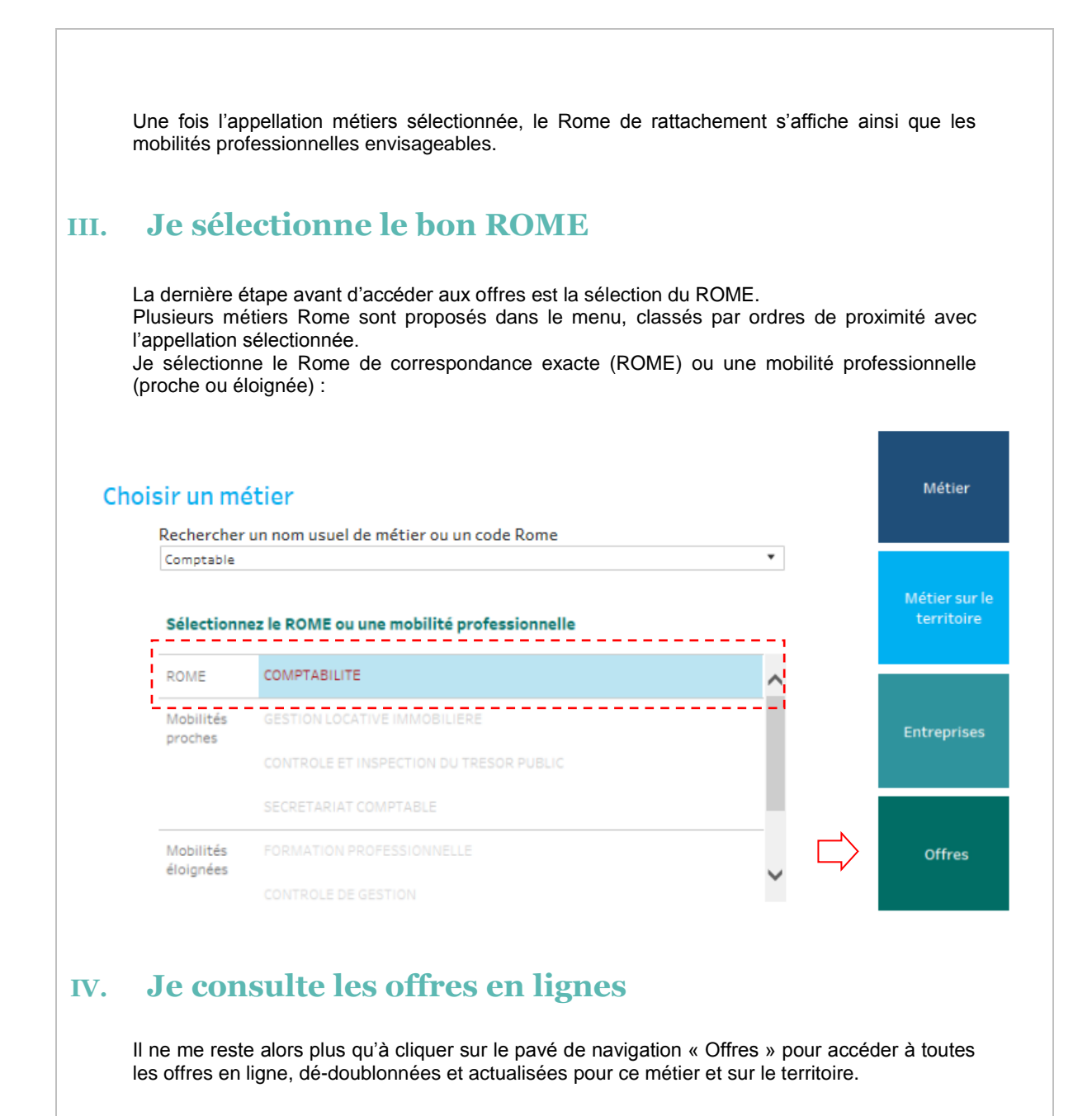

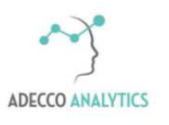

Service support